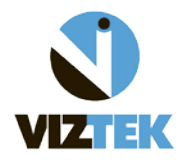

The purpose of this document is to define the functionality of each permission available in the Administrative Tab of Opal PACS-Web under the User Management category – Add/View/Edit/Delete Groups subcategory. The screen shots below should be used as a general *guideline* when performing these administrative functions from the Opal-Web and permissions are to be assigned based on the administrative discretion of the client.

- Click the ADMIN tab at the top of your worklist.
   PLEASE NOTE: You must be assigned to the ADMIN group to access the ADMIN Tab of your studylist.
- Under USER MANAGEMENT

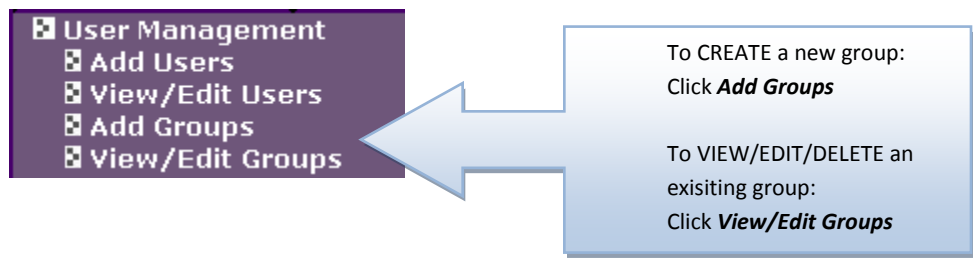

> Below is the list, *in no particular order*, of all available permissions for all groups.

| Group Name:* |              |              |              |
|--------------|--------------|--------------|--------------|
| Permissions: | ADD NOTES    |              |              |
|              | DICTATE      | TRANSCRIBE   |              |
|              | CDBURN       | EDIT REPORTS | ~            |
|              | MARK READ    | MARK STAT    | Activated 🔽  |
|              | MARK UNREAD  | MERGE        | Activated    |
|              | MODIFY       | PRINT        | Not Active 🗌 |
|              | DURGE        | SAVE         |              |
|              | SEND         | VIEW         |              |
|              | VIEW NOTES   | VIEW REPORTS |              |
|              | MPR SAVE     | RIS DOCS     |              |
|              | STUDY LOG    | STUDY REVIEW |              |
|              | MARK APPROVE | BI RAD       |              |
|              |              |              |              |

List of permissions and their associated functionality when activated.

ADD NOTES

Allows user to add notes using the worklist tool.

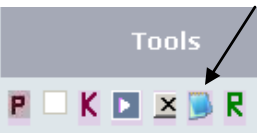

### BI RAD

This permission pertains specifically to the MG (Mammo) modality. When activated, it allows the user to assign a "severity rating" from 0-5; 0A, 0B on findings for reporting purposes.

### CD BURN

Allows user the ability to Burn CDs

\*Please see Viztek Quick Guide: How to Burn a CD for more information.

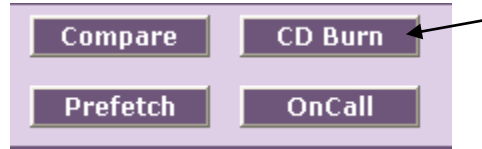

# DELETE

Gives permission for user to delete a study (which places study in *DELETED* status) \* This status is not permanent and can be changed back.

### DICTATE

Allows user to dictate from the Opal Viewer into the Dictation/Transcription Module. \*Dictation/Transcription Module license must be purchased and activated.

# EDIT REPORTS

EDIT REPORT is used in conjunction with TRANSCRIBE.

\*Both EDIT REPORTS/TRANSCRIBE permission rights are given to *TRANSCRIPTIONIST* GROUP in order for them to be able to access the Transcription Window, listen to the doctor's dictation, and make changes to the report text.

\*Only the TRANSCRIBE permission right is given to *REFERRING PHYSICIAN* group, as this allows them to access the Transcription window, listen to the doctor's dictation, but <u>NOT</u> make any changes to the report text.

#### MARK APPROVE

Allows user to mark a study as "APPROVED".

#### MARK READ

Gives user the permission option to change the status of a study to READ by Right clicking an UNREAD study, then selecting "READ" from the dropdown menu.

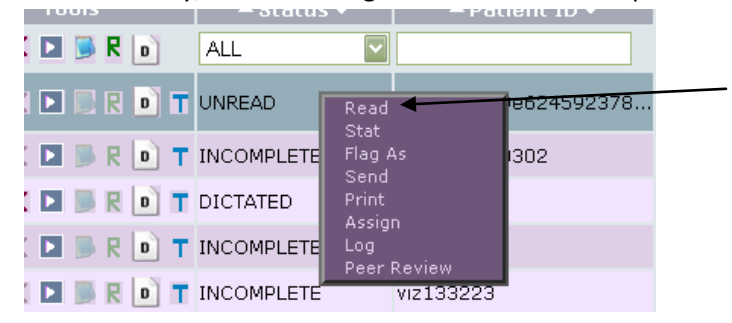

#### MARK STAT

Gives user the permission option to flag a study as "STAT" by :

Right clicking on the selected study

Select "STAT" from the dropdown menu

Choose level of STAT to assign.

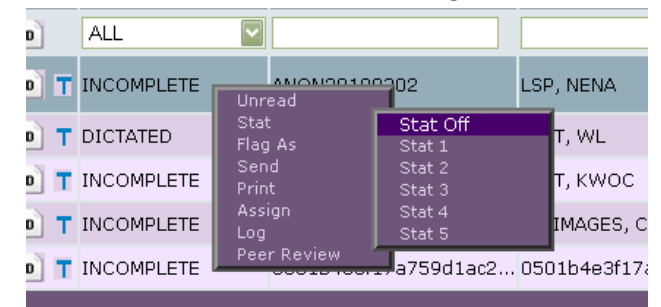

#### MARK UNREAD

Gives user the permission option to change the status of an INCOMPLETE or READ study to UNREAD by Right clicking on the study and selecting "UNREAD" from the dropdown menu.

| Tools             | 🔺 Status 🔻               | ← Modality <del>▼</del> | ▲ Patient     |
|-------------------|--------------------------|-------------------------|---------------|
| P 🗆 K 🖿 🗷 🖻 R 💿   | ALL 🔽                    | ALL 🔽                   |               |
| P 🗹 K 🕨 🗷 🗟 R 🝺 T | INCOMPLETE               | MG                      | a081f96ee9e62 |
| 🦻 🗆 K 🖿 🗷 📕 R 🝺 T | INCOMPLI Stat<br>Flag As |                         | ANON20100302  |
| P 🗆 K 🖿 🗷 📕 R 🝺 T | DICTATED Send<br>Print   |                         | 12345         |
| 🦻 🗆 K 🖿 🗷 📕 R 🝺 T | INCOMPLI Assign          |                         | KWOC2112      |
| P 🗆 K 🖿 🗶 📕 R 🝺 T | INCOMPLI Peer Rev        | view                    | viz133223     |

# MERGE

Allows user permission to merge two studies into one.

\*Please see Viztek Quick Guide: How To Merge Studies for more information on the merging process.

# MODIFY

Gives user permission to utilize the Edit Study and Edit Patient options in Opal-Client. \*This feature is currently only available in Opal-Client.

Also allows user to save image changes, W/L, orientation, and annotations upon closing out a study in the Opal Viewer.

# MPR SAVE

When the MultiPlanar Reconstruction (MPR) function is used in the Opal Viewer and this permission is activated, then all the work associated with the MPR function is saved upon closing the study and exiting the viewer.

\*Requires the MPR Module License to be purchased and activated in order to gain access to the MPR functionality.

# PRINT

Allows user to print to a DICOM based printer by Right clicking a study and selecting "PRINT" from dropdown menu.

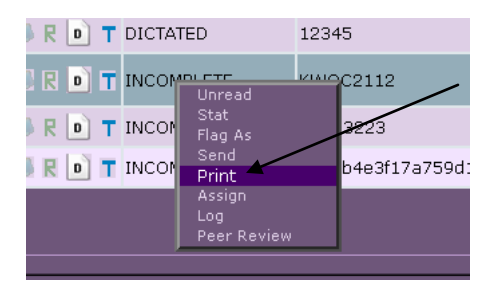

# PURGE

Allows permission to purge a study that is in "DELETED" status. Once purged, the study no longer appears on the worklist and is *not* retrievable. This is similar to "Empty Recycle Bin" in Windows.

# RIS DOCS

Allows users to see patient documents and reports scanned in RIS.

\*Requires a separate purchase and configuration of Opal RIS to include the Opal RIS "docs" option license and activation done through Opal PACS. Listed in Opal PACS as "Patient Docs".

#### SAVE

Allows user to save image changes, W/L, orientation, and annotations upon closing out a study in the Opal Viewer.

#### SEND

Gives user permission to DICOMsend or Opalsend a study by Right clicking a study and selecting "SEND" from the dropdown menu.

\*Please note: A send destination must first be set up to perform this function.

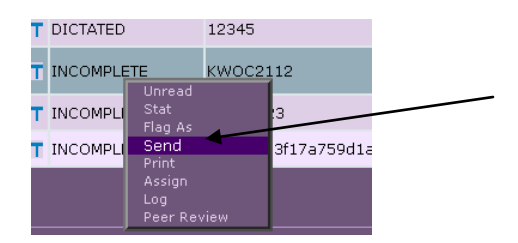

#### STUDY LOG

Gives user access to the LOG function within the drop down menu by Right clicking a study within the worklist.

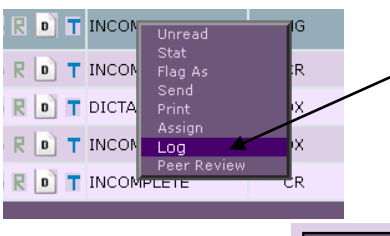

|                              | Patient Marco TEOT, Million Patient ID: 1004 | <u>Close</u> ' |
|------------------------------|----------------------------------------------|----------------|
| Select LOG and a screen will | Patient ID: 1234:                            |                |
| pop up (shown right) that    | 2/26/2010 10:25:47 AM opalimport INCOMPLETE  |                |
| offers study information and | 2/26/2010 10:27:00 AM vizdemo UNREAD         |                |
| a log indicating dates of    | 2/26/2010 10:27:01 AM vizdemo STUDY VIEWED   |                |
| status changes and which     | 2/26/2010 10:27:34 AM vizdemo STUDY VIEWED   |                |
| user performed those         |                                              |                |
|                              |                                              |                |
|                              |                                              |                |

### STUDY REVIEW

Gives user access to the PEER REVIEW function within the drop down menu from Right clicking a study in the worklist.

\*Requires that the Peer Review module license be purchased and activated in order to utilize the Peer Review option.

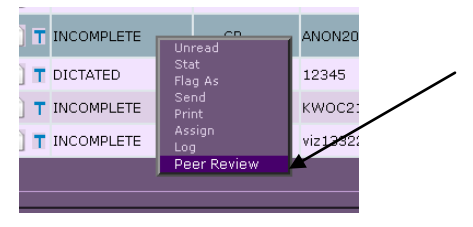

### TRANSCRIBE

Gives user the permission to access the transcription module, to create templates and enter text in the transcription module.

\*Dictation/Transcription Module license must be purchased and activitated.

### VIEW

Allows user ability to open/view a study.

# VIEW NOTES

Allows user the ability to view any notes entered for a study.

# VIEW REPORTS

Gives user the permission option to view the approved study reports.

By default, Opal is installed with 6 groups as follows. Each group has unique properties :

- 1. **ADMIN** = Administrator
- 2. **RADIOLOGIST** = Radiologist or ORTHO = Orthopeadic Doctor
- 3. REFERRING PHYSICIAN = Referring Physician
- 4. TECHNOLOGIST = Radiology Technologist
- 5. TRANSCRIPTION = Transcriptionist
- 6. *VIZTEK =* Viztek personnel

Below are the general guidelines for DEFAULT group permissions based on user functionality:

\*The facility may require adjustment be made to these default permissions based on internal processes and workflows.

| Group Name* | ADMIN                                                                                                    |                                                                                                    | Group Name:* | TECHNOLOGIS                                                                                                    | T                                                                                                    |
|-------------|----------------------------------------------------------------------------------------------------|----------------------------------------------------------------------------------------------------|--------------|----------------------------------------------------------------------------------------------------|----------------------------------------------------------------------------------------------------|
| Permissions | CDBURN  SAVE  ADD NOTES  PURGE  VIEW  CDIT REPORTS  MARK STAT  DELETE  DICTATE  MPR SAVE  STUDY LOG  MARK APPROVE | TRANSCRIBE  VIEW REPORTS MARK UNREAD MERGE SEND VIEW NOTES MARK READ MODIFY PRINT RIS DOCS STUDY REVIEW BI RAD | Permissions: | ADD NOTES  DICTATE  CDBURN  MARK READ  MARK UNREAD  MODIFY  PURGE SEND  VIEW NOTES MPR SAVE STUDY LOG MARK APPROVE | DELETE TRANSCRIBE EDIT REPORTS MARK STAT MERGE PRINT SAVE VIEW VIEW REPORTS RIS DOCS STUDY REVIEW BI RAD |
|             | Reset Upda                                                                                                    | ite                                                                                                    |              | Reset Save                                                                                                    |                                                                                                    |

| Group Name:* | RADIOLOGIST                                                                                                |                                                                                                    | Group Name:* | TRANSCRIPTIC                                                                                     | ON                                                                                                    |
|--------------|----------------------------------------------------------------------------------------------------|----------------------------------------------------------------------------------------------------|--------------|--------------------------------------------------------------------------------------------------|----------------------------------------------------------------------------------------------------|
| Permissions: | ADD NOTES                                                                                                  |                                                                                                    | Permissions: | ADD NOTES                                                                                        |                                                                                                    |
|              |                                                                                                    |                                                                                                    |              | ✓ DICTATE                                                                                        | TRANSCRIBE                                                                                                    |
|              |                                                                                                    | EDIT REPORTS                                                                                                    |              |                                                                                                  | EDIT REPORTS                                                                                                    |
|              | MARK READ                                                                                                  | MARK STAT                                                                                                    |              | MARK READ                                                                                        | MARK STAT                                                                                                    |
|              | MARK UNREAD                                                                                                | MERGE                                                                                                    |              | MARK UNREAD                                                                                      | MERGE                                                                                                    |
|              | MODIFY                                                                                                    | PRINT                                                                                                    |              | MODIFY                                                                                           | PRINT                                                                                                    |
|              | DURGE                                                                                                    | SAVE                                                                                                    |              | DURGE                                                                                            | SAVE                                                                                                    |
|              | SEND                                                                                                    | VIEW                                                                                                    |              | SEND                                                                                             | <b>VIEW</b>                                                                                                    |
|              | VIEW NOTES                                                                                                 | VIEW REPORTS                                                                                                    |              | VIEW NOTES                                                                                       | VIEW REPORT                                                                                                    |
|              | MPR SAVE                                                                                                   | RIS DOCS                                                                                                    |              | MPR SAVE                                                                                         | RIS DOCS                                                                                                    |
|              | STUDY LOG                                                                                                  | STUDY REVIEW                                                                                                    |              | STUDY LOG                                                                                        | STUDY REVIEW                                                                                                    |
|              | MARK APPROVE                                                                                               | BI RAD                                                                                                    |              | MARK APPROVE                                                                                     | 🔲 BI RAD                                                                                                    |
|              | Keset Save                                                                                                 |                                                                                                    |              | Keset Jure                                                                                       |                                                                                                    |
| Group Name:* | REFERRING P                                                                                                | HYSICIAN                                                                                                    | Group Name:* | VIZTEK                                                                                           |                                                                                                    |
| Permissions: | ADD NOTES                                                                                                  | DELETE                                                                                                    | Permissions: | ADD NOTES                                                                                        | DELETE                                                                                                    |
|              | DICTATE                                                                                                    | TRANSCRIBE                                                                                                    |              |                                                                                                  |                                                                                                    |
|              |                                                                                                    |                                                                                                    |              | El Bronnie                                                                                       | TRANSCRIBE                                                                                                    |
|              | CDBURN                                                                                                    | EDIT REPORTS                                                                                                    |              | CDBURN                                                                                           | ✓ TRANSCRIBE ✓ EDIT REPORTS                                                                                                    |
|              | CDBURN                                                                                                    | EDIT REPORTS                                                                                                    |              | CDBURN                                                                                           | <ul> <li>✓ TRANSCRIBE</li> <li>✓ EDIT REPORTS</li> <li>✓ MARK STAT</li> </ul>                                                                                                    |
|              | CDBURN                                                                                                    | EDIT REPORTS                                                                                                    |              | CDBURN                                                                                           | TRANSCRIBE     EDIT REPORTS     MARK STAT     MERGE                                                                                                    |
|              | CDBURN MARK READ MARK UNREAD MODIFY                                                                        | EDIT REPORTS MARK STAT MERGE PRINT                                                                                                    |              | CDBURN  MARK READ  MARK UNREAD  MODIFY                                                           | TRANSCRIBE  TRANSCRIBE  TRANSCRIBE  TRANSCRIBE  TRANSCRIBE  TRANSCRIBE  TRANSCRIBE  TRANSCRIBE  TRANSCRIBE  TRANSCRIBE  TRANSCRIBE  TRANSCRIBE  TRANSCRIBE  TRANSCRIBE  TRANSCRIBE  TRANSCRIBE  TRANSCRIBE  TRANSCRIBE TRANSCRIBE TRANSCRIBE TRAN |
|              | CDBURN MARK READ MARK UNREAD MODIFY PURGE                                                                  | EDIT REPORTS MARK STAT MERGE PRINT SAVE                                                                                                    |              | CDBURN  MARK READ  MARK UNREAD  MODIFY  PURGE                                                    | TRANSCRIBE TRANSCRIBE TREPORTS MARK STAT MARK STAT PRINT PRINT SAVE                                                                                                    |
|              | CDBURN MARK READ MARK UNREAD MODIFY PURGE SEND                                                             | C EDIT REPORTS  MARK STAT  MERGE  PRINT  SAVE VIEW                                                                                                    |              | CDBURN CDBURN MARK READ MARK UNREAD MODIFY PURGE SEND                                            | TRANSCRIBE TRANSCRIBE |
|              | CDBURN CDBURN MARK READ MARK UNREAD MODIFY PURGE SEND VIEW NOTES                                           | □ EDIT REPORTS<br>□ MARK STAT<br>□ MERGE<br>☑ PRINT<br>□ SAVE<br>☑ VIEW<br>☑ VIEW REPORTS                                                                                                    |              | CDBURN  MARK READ  MARK UNREAD  MODIFY  PURGE  SEND  VIEW NOTES                                  | TRANSCRIBE TRANSCRIBE |
|              | CDBURN CDBURN MARK READ MARK UNREAD MODIFY PURGE SEND VIEW NOTES MPR SAVE                                  | EDIT REPORTS MARK STAT MERGE PRINT SAVE VIEW VIEW REPORTS RIS DOCS                                                                                                    |              | CDBURN CDBURN MARK READ MARK UNREAD MODIFY PURGE SEND VIEW NOTES MPR SAVE                        | TRANSCRIBE TRANSCRIBE |
|              | CDBURN CDBURN MARK READ MARK UNREAD MODIFY PURGE SEND VIEW NOTES MPR SAVE STUDY LOG                        | CIDIT REPORTS  MARK STAT MARRGE PRINT SAVE VIEW VIEW REPORTS RIS DOCS STUDY REVIEW                                                                                                    |              | CDBURN  MARK READ  MARK UNREAD  MODIFY  PURGE  SEND  VIEW NOTES  MPR SAVE  STUDY LOG             | TRANSCRIBE TRANSCRIBE |
|              | CDBURN<br>MARK READ<br>MARK UNREAD<br>PURGE<br>SEND<br>VIEW NOTES<br>MPR SAVE<br>STUDY LOG<br>MARK APPROVE | <ul> <li>□ EDIT REPORTS</li> <li>□ MARK STAT</li> <li>□ MERGE</li> <li>☑ PRINT</li> <li>□ SAVE</li> <li>☑ VIEW</li> <li>☑ VIEW REPORTS</li> <li>□ RIS DOCS</li> <li>□ STUDY REVIEW</li> <li>□ BI RAD</li> </ul> |              | CDBURN CDBURN MARK READ MARK UNREAD MODIFY PURGE SEND VIEW NOTES MPR SAVE STUDY LOG MARK APPROVE | TRANSCRIBE TRANSCRIBE |
|              | CDBURN CDBURN MARK READ MARK UNREAD MODIFY PURGE SEND VIEW NOTES MPR SAVE STUDY LOG MARK APPROVE           | <ul> <li>□ EDIT REPORTS</li> <li>□ MARK STAT</li> <li>□ MERGE</li> <li>☑ PRINT</li> <li>□ SAVE</li> <li>☑ VIEW</li> <li>☑ VIEW REPORTS</li> <li>□ RIS DOCS</li> <li>□ STUDY REVIEW</li> <li>□ BI RAD</li> </ul> |              | CDBURN CDBURN MARK READ MARK UNREAD MODIFY PURGE SEND VIEW NOTES MPR SAVE STUDY LOG MARK APPROVE | TRANSCRIBE TRANSCRIBE |

# NOTES: